## FEIRA DE CURSOS 2019 Processo de Inscrição - Comunidade

**1º PASSO** - **BEM-VINDO:** para dar início à sua inscrição você deve clicar no botão "COMUNIDADE", localizado na parte superior central da tela, e preencher os campos que aparecem na página.

Após, prossiga a inscrição clicando no botão "Inscreva-se".

| FEIRA DE<br>CURSOS<br>UNIVATES<br>EXPERIMENTE      | Alto Contraste<br>ALUNO PROFESSOR COMUNIDADE<br>Nome completo                            |
|----------------------------------------------------|------------------------------------------------------------------------------------------|
| 22 DE OUTUBRO<br>MANIHĂ<br>TARDE<br>NOITE<br>NOITE | Nome Sobrenome   E-mail   email@email.com   Telefone   (00)00000-0000   CPF   0000000000 |

**2º PASSO - ESCOLHA SEU TURNO:** nesta etapa você deve escolher o turno em que irá participar da feira, selecionando uma das duas opções na parte superior da página. Esse campo é obrigatório.

Este ano temos a novidade das atividades no turno da tarde, que são opcionais. Caso você tenha interesse, selecione a atividade que deseja realizar.

Para prosseguir, clique no botão "Dados pessoais".

| Olâ              |                                   | TEP                                   | TE  |
|------------------|-----------------------------------|---------------------------------------|-----|
|                  | MANHA<br>09:00 ks 12:00           | NOTE                                  |     |
| 🗐 SITE           | UNIVATES                          | UNIVATES                              |     |
|                  |                                   |                                       |     |
|                  | OFICINAS DO TURNO DA TA           | RDE SÃO OPCIONAIS                     |     |
| A DADOS PESSOAIS |                                   | <b>a</b> . 2                          |     |
|                  | OFICINAS VESTVATES (LINGUA        | GENS, NATUREZA E MATEMATICA)          | (Er |
| RESUMO           | 13:30 AS 17:00<br>TEATRO UNIVATES |                                       |     |
|                  |                                   |                                       |     |
|                  | RESOLUÇÃO DE EXERCÍCIOS PA        | RA ENEM E VESTIBULAR: CIÊNCIAS EXATAS | TE  |
|                  | 13:30 ÅS 14:30                    |                                       |     |
|                  | SALA 106 DO PRÉDIO 2              |                                       |     |
|                  | RESOLUÇÃO DE EXERCÍCIOS PA        | ARA ENEM E VESTIBULAR: LINGUAGENS     | TEF |
|                  | 15:00 ÀS 16:00                    |                                       |     |
|                  | SALA 106 DO PRÉDIO 2              |                                       |     |

**3º PASSO - DADOS PESSOAIS:** nesta página confira seus dados. Todas as seções precisam estar preenchidas para finalizar o cadastro.

No campo "Qual seu curso de interesse?", selecione o curso conforme sua escolha.

Após, clique no botão "Finalize a inscrição".

| () UNIVA | ATES        |                                                   |                    |                         |                        |
|----------|-------------|---------------------------------------------------|--------------------|-------------------------|------------------------|
| Olá      |             | Dados pessoais                                    | Email              |                         |                        |
|          | DADES       | Telefone                                          | CPF                | RG                      |                        |
|          | NS PESSOAIS | Sexo Masculino Fem Qual o seu curso de interesse? | Data de nascimento | Possuo necessidades es; | eciais?<br>Não         |
|          | 0           | Buscar                                            | •)                 |                         | Finalize a inscrição > |
|          | 56          |                                                   |                    |                         |                        |

**4º PASSO - CONFIRMAÇÃO DE INSCRIÇÃO**: pronto, sua inscrição foi finalizada! Agora é só se preparar e esperar pelo dia do evento. Fique atento ao seu *e-mail*, pois poderemos enviar informações adicionais.

|   | () UNIVATES     |                                                                                                    |  |
|---|-----------------|----------------------------------------------------------------------------------------------------|--|
|   |                 | Resumo da inscrição                                                                                                    |  |
|   | Olá Luana       | Parabéns! Sua inscrição foi concluída<br>com sucesso.                                                                                                    |  |
|   |                 | Dados pessoais<br>Nome completo                                                                                                    |  |
|   |                 | E-mail<br>Telefone                                                                                                    |  |
|   |                 | CPF                                                                                                    |  |
|   |                 | lmprimir                                                                                                    |  |
| 6 | $Z_{\lambda}$ ( | Univates     Image: Comparison of the sector of the sector o |  |